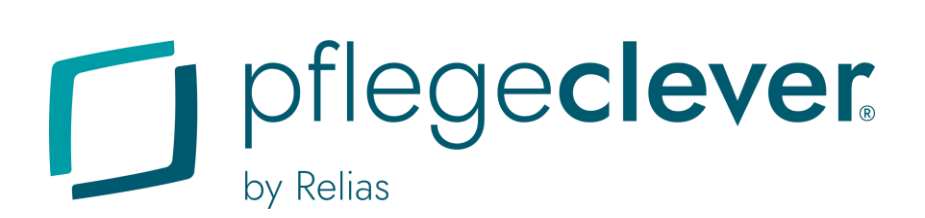

# **Anleitung für Lernende** Login / Passwort vergessen

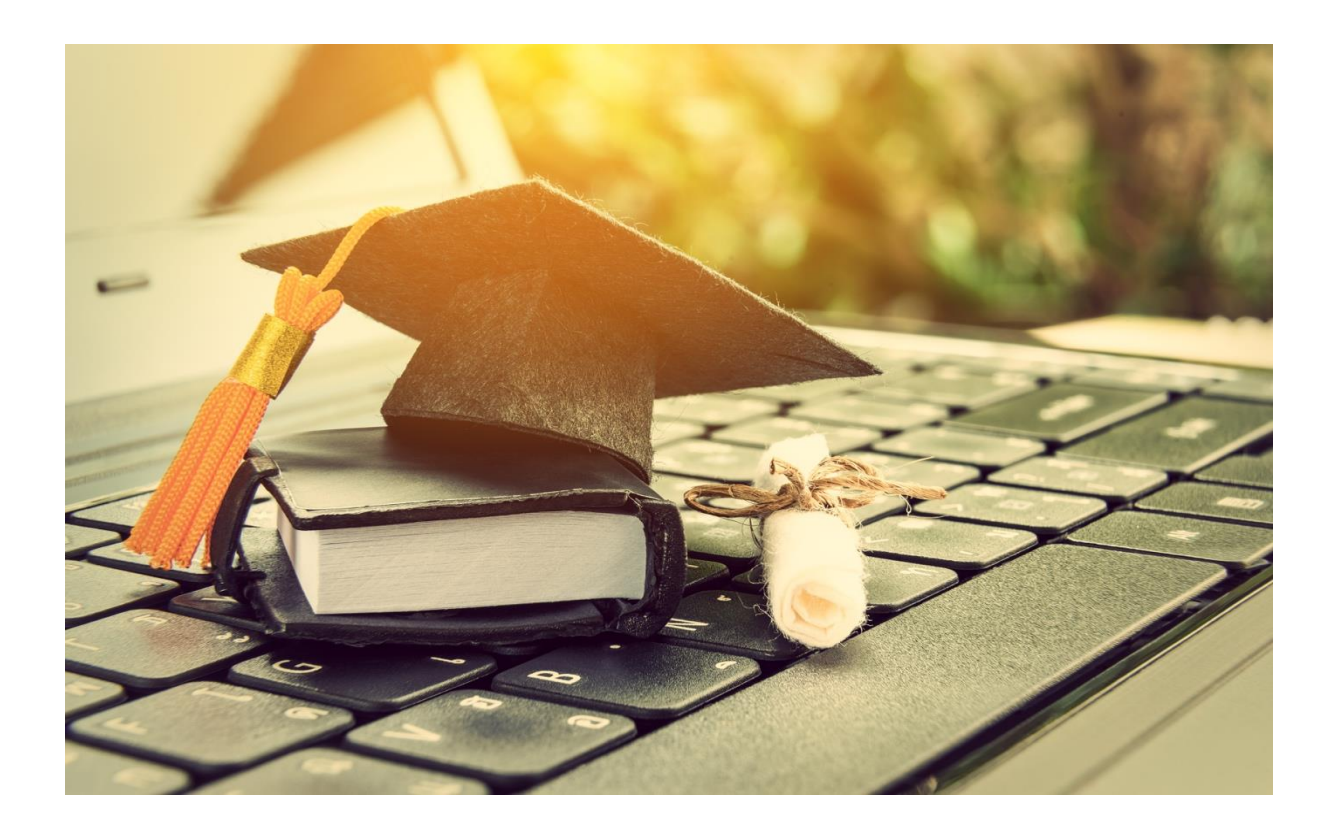

## Login

Die Lernenden-Rolle ist eine Benutzerrolle im Pflegeclever Learning Management System von Relias, die Ihnen auf Ihrer Pflegeclever Schulungsseite zur Verfügung steht. In dieser Rolle haben Sie die Möglichkeit, Kurse zu absolvieren oder Aufgaben zu erledigen.

### Wo melde ich mich an?

Zu verwendender Link: app.pflegeclever.de/login

Bitte geben Sie die Adresse direkt in Ihre Adresszeile ein (siehe Abbildung 1).

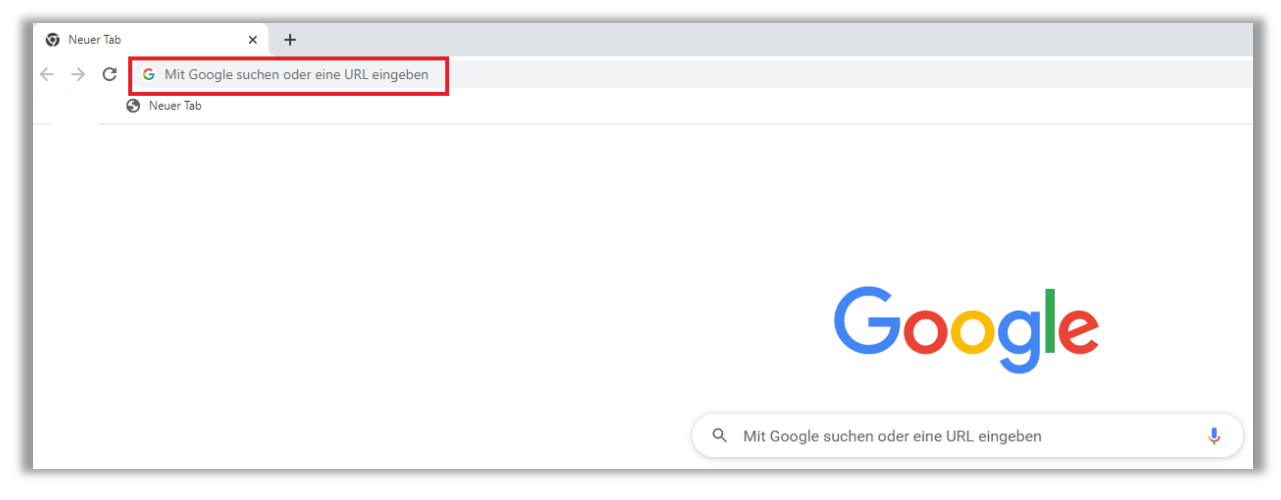

Abbildung 1 - Eingabe des Direktlinks in der Adresszeile

## Wie melde ich mich an?

#### Anmeldung OHNE Ihre E-Mail-Adresse

#### Benutzername / Start-Passwort:

Bitte geben Sie Ihren Benutzernamen, die Einrichtungs-ID und Ihr Start-Passwort an (siehe Abbildung 2). Diese Informationen haben Sie von Ihrem\*r Einrichtungsadministrator\*in erhalten. Vergeben Sie Ihr eigenes Passwort nach der Aktivierung Ihres Accounts.

| Mit E-Mail              | <ul> <li>Ohne E-Mail</li> </ul> |
|-------------------------|---------------------------------|
| Benutzername            |                                 |
|                         |                                 |
| Einrichtungs ID         |                                 |
|                         |                                 |
| Passwort                |                                 |
|                         | ۵                               |
|                         | Anmeldung                       |
| Neue Einrichtung regist | trieren                         |
|                         |                                 |

Abbildung 2 – Anmeldung ohne E-Mailadresse

#### Anmeldung MIT Ihrer E-Mail-Adresse

#### Benutzernamen / Start-Passwort:

Bitte geben Sie Ihre E-Mail-Adresse und Ihr Start-Passwort ein (siehe Abbildung 3). Vergeben Sie Ihr eigenes Passwort bei der Aktivierung Ihres Accounts.

| 6             |
|---------------|
| 0             |
| 0             |
| 0             |
|               |
| vort vergesse |
|               |
|               |
|               |
|               |
| _             |

Abbildung 3 – Anmeldung mit E-Mailadresse

## Passwort ändern

### Wie ändere ich mein Passwort?

Klicken Sie in der angezeigten Maske auf >Passwort vergessen< (siehe Abbildung 4).

| - mit L man          | Ohne E-Mail        |
|----------------------|--------------------|
| E-Mail               |                    |
|                      |                    |
| Passwort             |                    |
|                      | Passwort vergessen |
|                      |                    |
|                      | Anmeldung          |
|                      |                    |
| Neue Einrichtung reg | gistrieren         |
| Neue Einrichtung reg | gistrieren         |

Abbildung 4 - klicke auf >Passwort vergessen?<

Geben Sie Ihre E-Mail-Adresse ein und klicken Sie auf >Passwort zurücksetzen< (siehe Abbildung 5).

| Passwort verg                                                          | essen?                         |
|------------------------------------------------------------------------|--------------------------------|
| Gib deine E-Mail-Adresse ein und v<br>Link zum Zurücksetzen deines Pas | wir senden dir einen<br>sworts |
| E-Mail-Adresse                                                         | 2.                             |
| Passwort zurücks                                                       | etzen 3,                       |
|                                                                        | Zurück zur Anmeldung           |

Abbildung 5 – klicke auf >Passwort zurücksetzen<

Es wird Ihnen eine Information zum E-Mail-Versand durch das System angezeigt (siehe Abbildung 6).

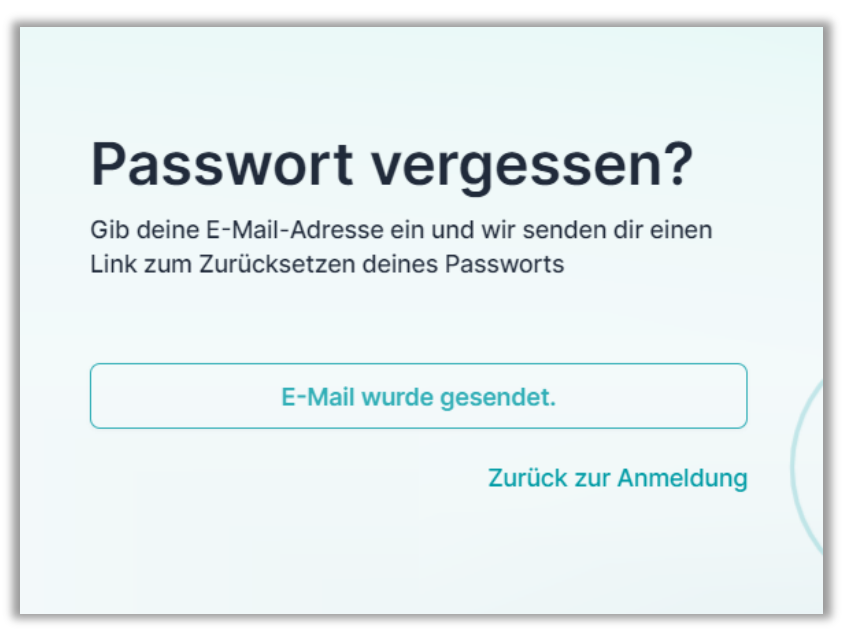

Abbildung 6 - Info zur versendeten E-Mail

Sie erhalten eine E-Mail und klicken bitte auf den farbig hinterlegten Link >Hier< (siehe Abbildung 7).

| Pass                     | wort zurücksetzen                                                                                           |
|--------------------------|----------------------------------------------------------------------------------------------------|
| Sie habe<br><u>none@</u> | n beantragt, Ihr Passwort für Ihr Konto mit der E-Mail-Adresse<br>Dnone.de auf Pflegeclever zurückzusetzen. |
| Um Ihr P<br><u>Hier</u>  | asswort zurückzusetzen, klicken Sie bitte auf den folgenden Link:                                           |
| Alternativ               | v können Sie den Link auch kopieren und in Ihren Browser einfüger                                           |
| https://ap               | pp.pflegeclever.de/user/reset?token=xewr0gp5nr1rqmny82wc9hq6                                                |
| Dieser Li                | ink ist einen Tag gültig.                                                                                   |
| Wenn Si<br>können S      | e die Zurücksetzung Ihres Passworts nicht angefordert haben,<br>Sie diese E-Mail ignorieren.                |
| Ihr Team                 | von Pflegeclever                                                                                            |
|                          |                                                                                                    |
|                          | Kli                                                                                                    |
|                          | Relias Learning GmbH   Luisenstr. 46   10117 Berlin                                                         |

Abbildung 7 – Ansicht der erhaltenen E-Mail

Bitte tragen Sie Ihr neues Passwort in das betreffende Feld der nun angezeigten Maske ein (siehe Abbildung 8).

| Passwort festlegen                                                     |                                |        |  |  |  |
|------------------------------------------------------------------------|--------------------------------|--------|--|--|--|
| Dein Passwort                                                          |                                |        |  |  |  |
| Neues Passwort eingeben                                                | 4.                             | 0      |  |  |  |
| Mindestens 8 Zeichen, davon ein 0<br>Sonderzeichen (#\$%&*) und zwei 7 | Großbuchstab<br>Ziffern (0-9). | e, ein |  |  |  |
| Passwort festle                                                        | egen                           |        |  |  |  |
|                                                                        |                                |        |  |  |  |

Abbildung 8 - >neues Passwort eingeben<

Bitte klicken Sie nun auf >Zur Anmeldung< (siehe Abbildung 9).

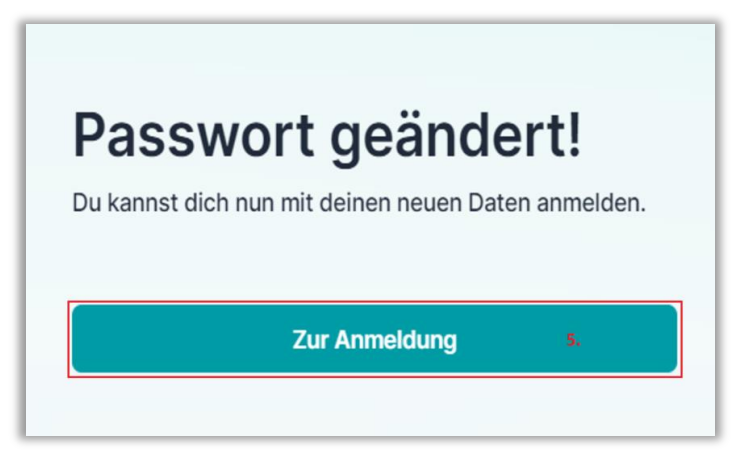

Abbildung 9 – Passwort wurde geändert / >zur Anmeldung<